## 3. 世帯情報参照

「世帯情報参照」では、お客さまの「アクセスナンバー」と「ご契約氏名」とご利用の可否状況(ステ ータス)が確認できます。

また、「アクセスナンバーパスワード変更」ボタンから、アクセスナンバーのパスワードを、お客さま任 意の文字列に変更することが可能です。なお、「アクセスナンバー」自体は変更できません。あらかじめ ご了承ください。

## 3.1. アクセスナンバーのパスワード変更方法

| クーブルテレビ品川                                                              | イン 品川 太郎 さん                                                                                                    | (1) 両西上の「世帯信報会昭」 リンクまたけ                                                                                                    |
|------------------------------------------------------------------------|----------------------------------------------------------------------------------------------------|----------------------------------------------------------------------------------------------------|
| .89796. (1)                                                            |                                                                                                    | 」 (1) 画面上の「世帯情報参照」 ランラまたは<br>画面左側メニューの「世帯情報参照」をクリ<br>ックします。                                                                 |
|                                                                        | 7 クセスナンバー 記<br>五名 品川 太相<br>ステータス 利用中<br>7 クセスナンバーバスワード変更                                                                                                    | (2)表示された画面下の「アクセスナンバー<br>のパスワード変更」ボタンをクリックします                                                                               |
| E970F<br># 第世紀日本部<br># デサルスオンバー・パスワ<br>- F28<br># ルフカウン・ド 登録<br>#<br># | <ul> <li>アクセスナンバーバスワード支更</li> <li>参考のアクセステンバーバスワード支更</li> <li>本目ステードの長およう、彼 文子です。</li> <li>・バスワードの長およう、彼 文子です。</li> <li>・バスワードの長のよう、(パスワードの長の)、</li> <li>・バスワードの長の、(パスワードの長の)、</li> <li>・バスワードの日本の人の長の)、</li> <li>・バスワードの日本の人の長の)、</li> <li>・バスワードの日本の人の長の)、</li> <li>・バスワードの日本の人の長の)、</li> <li>・バスワードの日本の人の長の)、</li> <li>・バスワードの日本の人の人の人の人の人の人の人の人の人の人の人の人の人の人の人の人の人の人の</li></ul> | <ul> <li>(3)「アクセスナンバーパスワード変更」画面が表示されます。</li> <li>・現在のアクセスナンバーパスワードを入力します。</li> </ul>                                        |
|                                                                        | アクセスナンパー      記                                                                                                    | <ul> <li>・新しいアクセスナンハーハスワードを入力します。</li> <li>・確認のため、新しいアクセスナンバーパスワードを再度入力します。</li> <li>(4)入力が完了したら「変更」ボタンをクリックします。</li> </ul> |
|                                                                        | (4) 東京 WE94<br>※本 1120-F本書記、406人のF3.302                                                                                                    | 2550                                                                                                    |

※パスワードを入力すると通常は文字が「●」に変換されます。文字が表示された状態で入力する場合 は、画面右下の「パスワードを確認しながら入力する方はこちらへ」をクリックしてください。

- 【注意事項】
- ・パスワードにできる文字数は5~16文字までです。
- ・半角英数大文字/小文字と「%」「+」「-」「.」「/」「:」「=」「@」「^」「\_」の記号が使用可能です。
- ・セキュリティ強化のため、パスワードには必ず英字と数字の両方を使用してください。
- ・変更後のパスワードはお忘れにならないよう、必ずメモなどに控えてください。

| - ケーブルテレビ品川                                         | 14   | 0      | 100      | Contra to |                    | Service of the service of the servic |
|-----------------------------------------------------|------|--------|----------|-----------|--------------------|----------------------------------------------------------------------------------------------------|
|                                                     | ログイン | - #11  | 太郎 さん    |           |                    |                                                                                                    |
|                                                     | 1    | アクセス   | ナンバーバス!  | フード変更完了   |                    |                                                                                                    |
| 8770F                                               | 7    | ウセスナンパ | 1-1127-F | を変更しました。  |                    |                                                                                                    |
| 11 アンサスナンバールスワー<br>11 アンサスナンバールスワー<br>11 タームアカロント世紀 |      |        |          |           | <b>+</b> <u>#0</u> | 目標を設に図る                                                                                                    |

(5)「アクセスナンバーパスワード変更完了」 画面が表示されます。

ます。

以上で、アクセスナンバー変更は完了です。